## View My Account Summary

After logging into E-Services, you can use the Student Center to view your account summary

| Steps                                                                                                    | Illustrations                                                                                                    |
|----------------------------------------------------------------------------------------------------|----------------------------------------------------------------------------------------------------|
| 1. Under the <b>Learner Services</b> section,<br>Click on <b>Student Center</b>                                                                                                | Learner Services       Student Center       Use the student center                                                                                                    |
|                                                                                                    | Campus Personal Information       Maintain your personal information and review holds and to dos                                                                                                    |
| 2. Under <b>Finances</b> section, your<br>account summary will appear in the<br>Account Summary box or you can<br>click on <b>Account Inquiry</b> to view<br>specific details. | Finances  Account Inquiry Account Inquiry You owe 565.80 • Due Now 565.80 • Due Now 565.80 • Future Due 0.00 ** You have a past due balance of 565.80. **  other financial ▼  Currency used is US Dollar.  Account Balance                                                                            |
| 3. Click on <b>Charges Due</b> to view<br>breakdown of amounts due.                                                                                                    | Account Inquiry   Electronic Payments/Purchases     summary   charges due   payments   pending aid     Account Summary     Reg2     Plag5     You owe 565.80. For the breakdown, access   Charges Due     - Due Now   565.80     - Future Due   0.00     ** You have a past due balance of 565.80. ** |